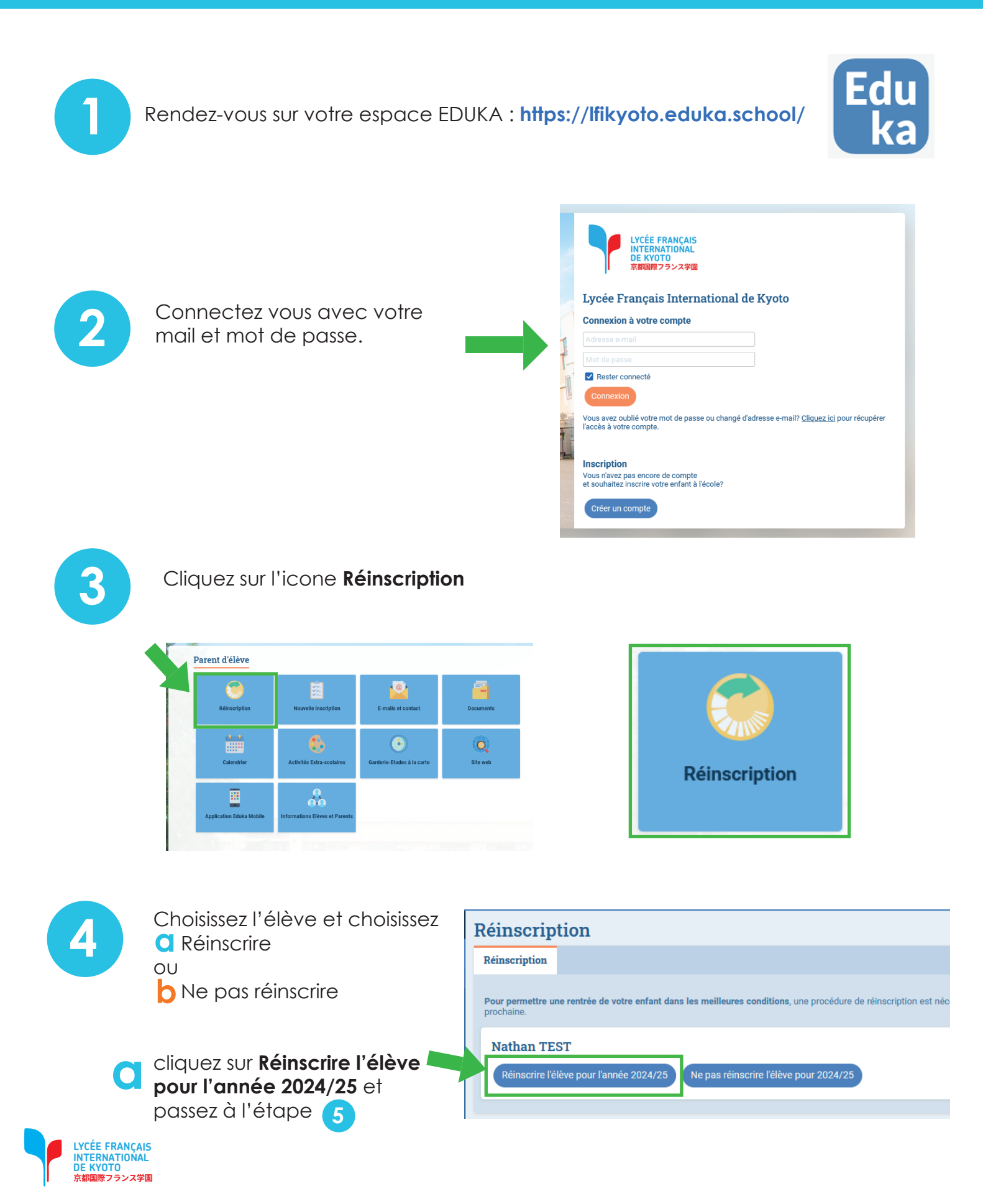

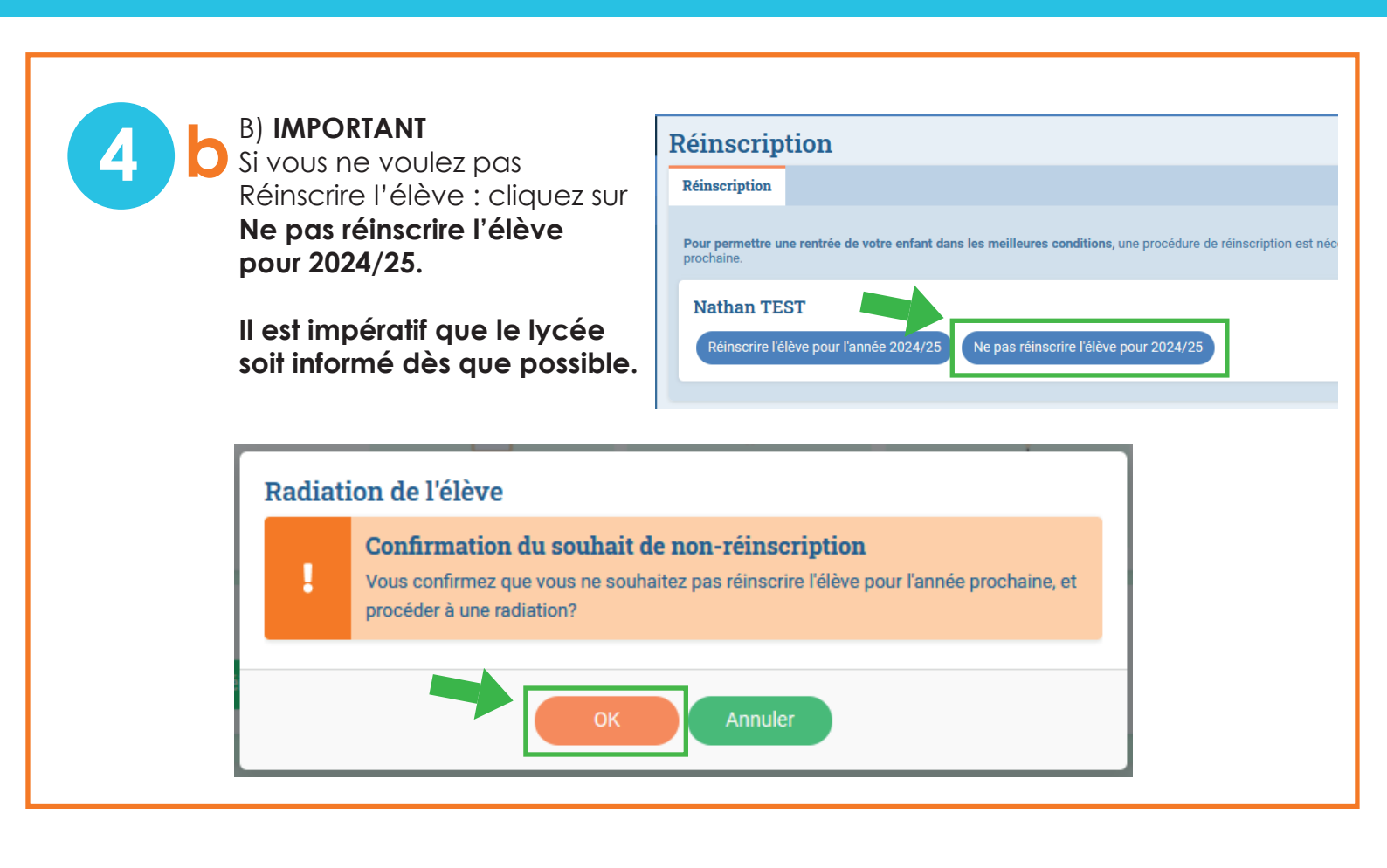

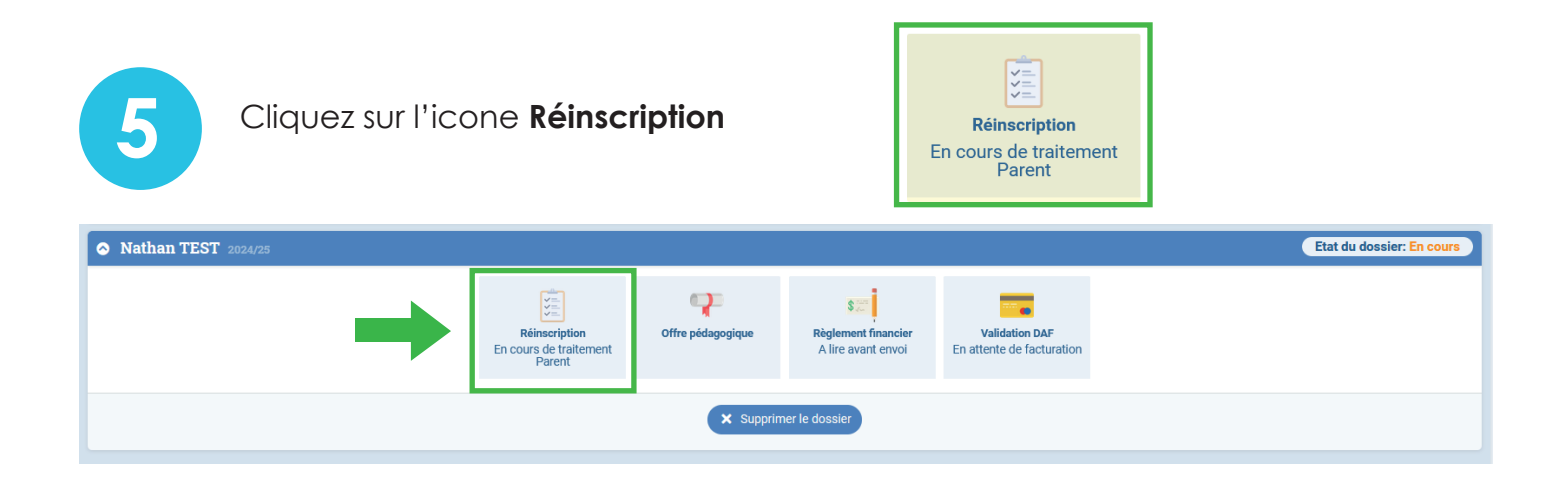

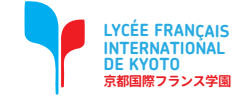

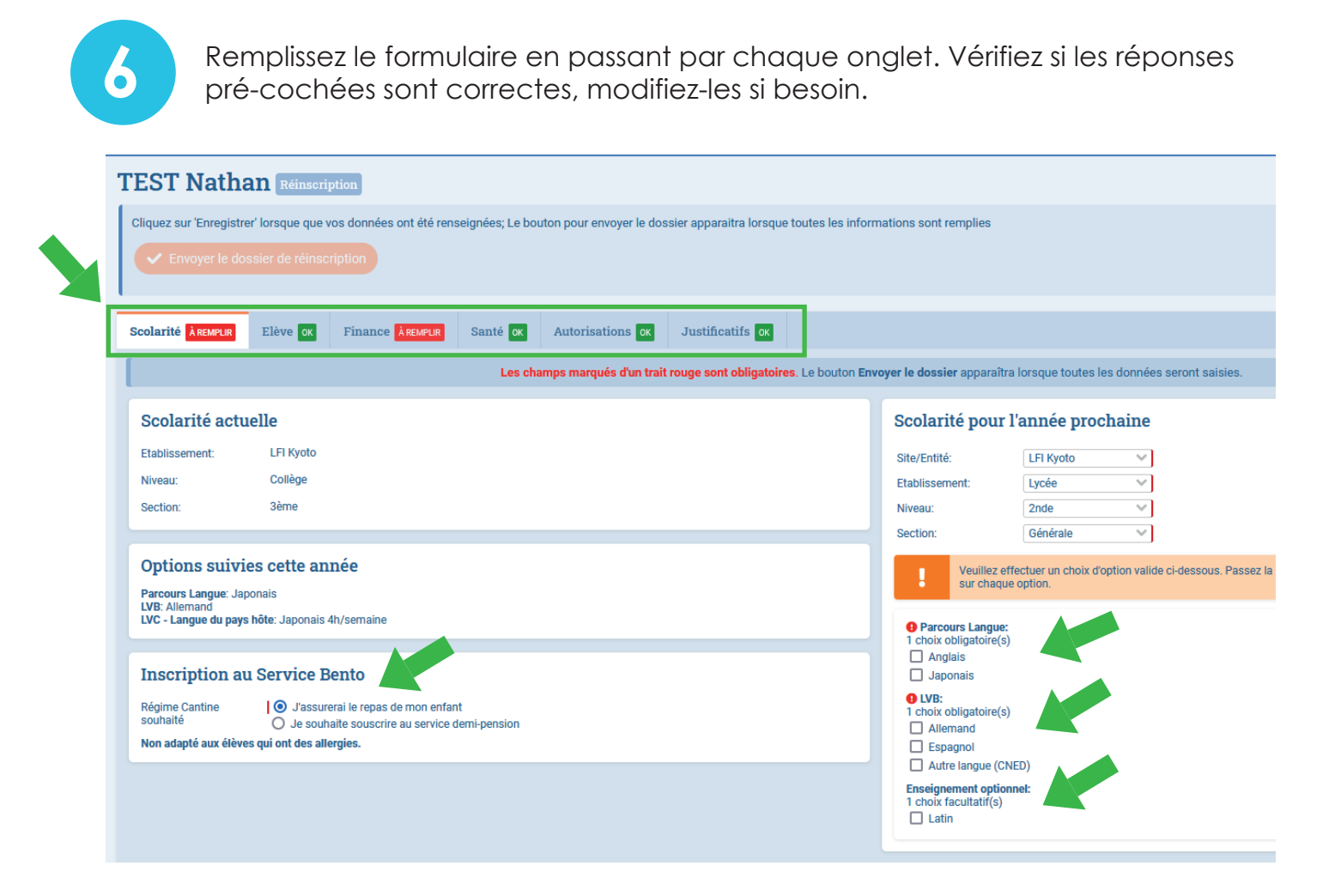

7

Cliquez sur 'Enregistrer' lorsque que vos données ont été renseignées.

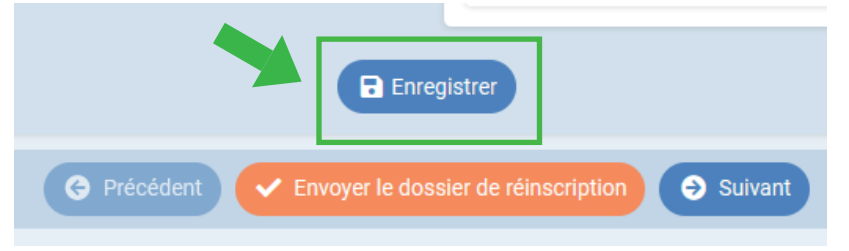

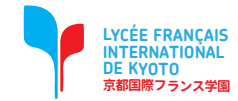

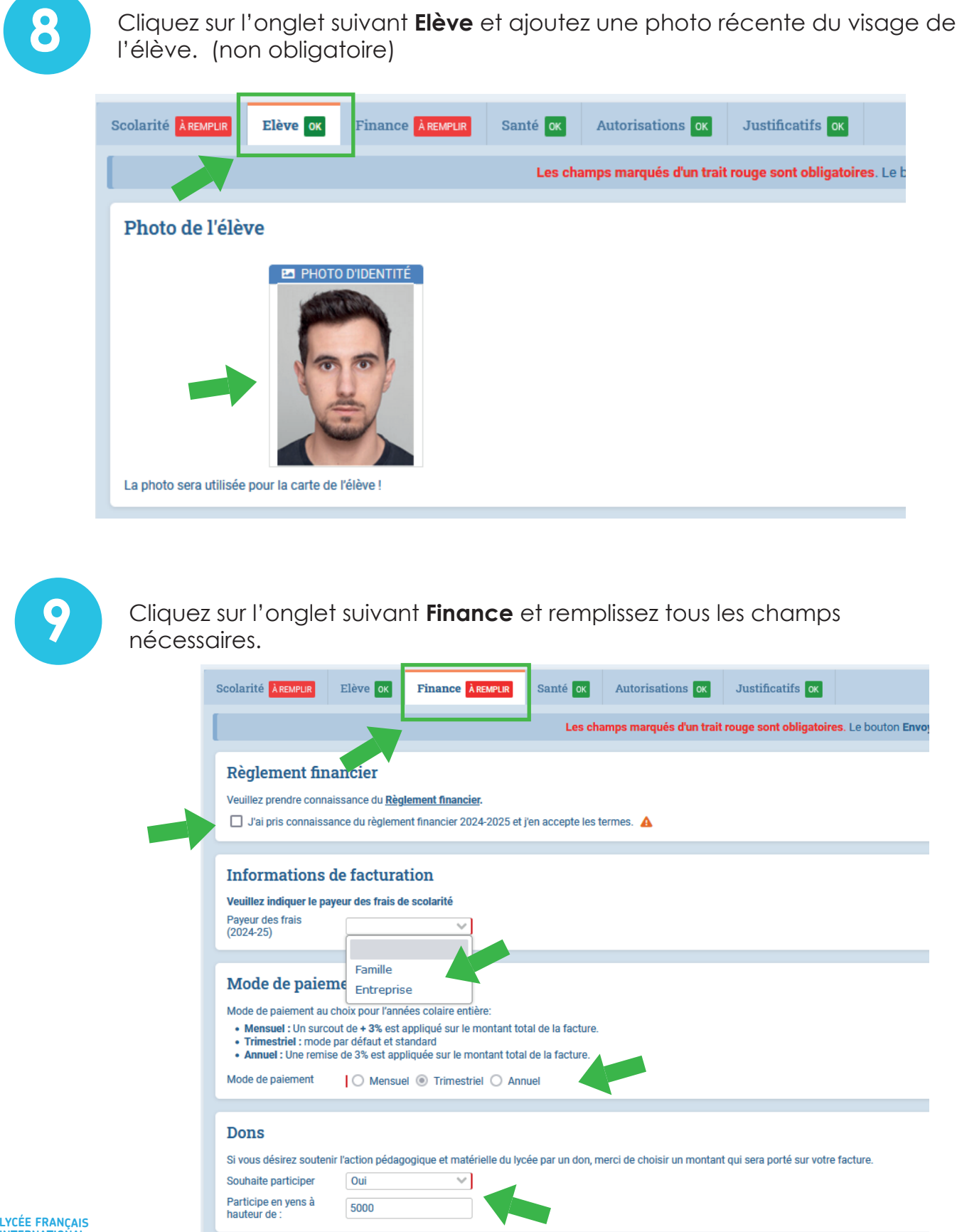

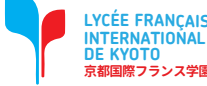

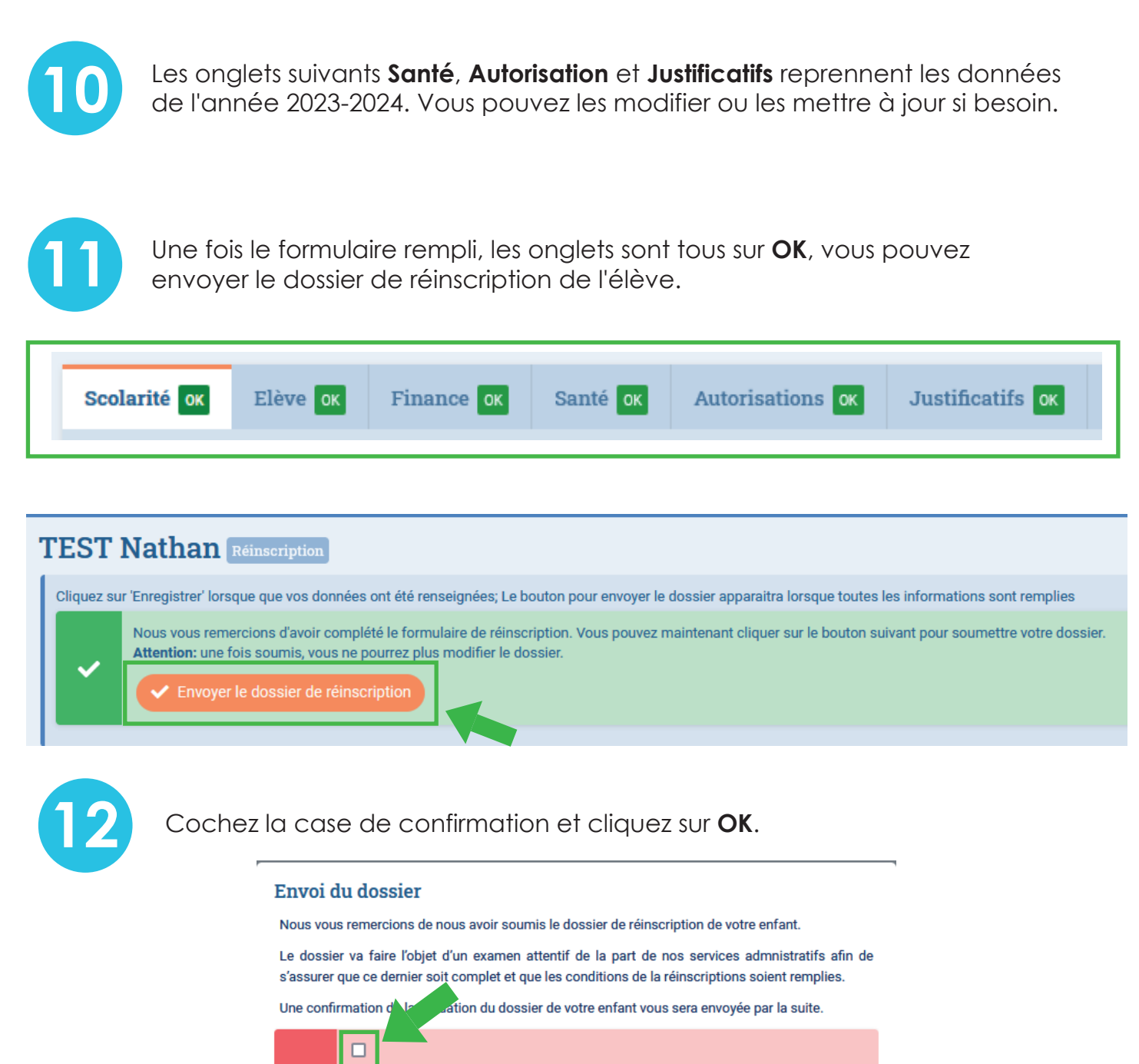

Par la présente réinscription :

A

- Nous certifions l'exactitude et la sincérité des informations complétées
- Nous certifions avoir donné en toute connaissance de cause les autorisations nécessaires à la scolarisation de notre enfant (droits à l'image, informations médicales, choix d'options)
  - Nous confirmons notre adhesion au règlement financier 2024-25 et au règlement intérieur auquel sera soumis notre enfant pour l'année scolaire 2024-25
  - Nous confirmons notre intention de scolariser notre enfant à la rentrée 2024-25

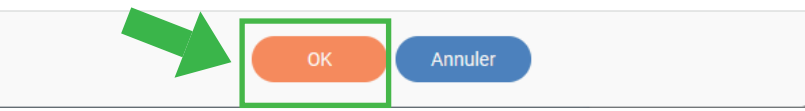

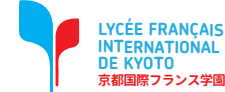

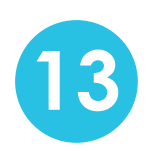

Votre dossier de Réinscription a été envoyé. Après examen par le lycée, il sera ensuite validé.

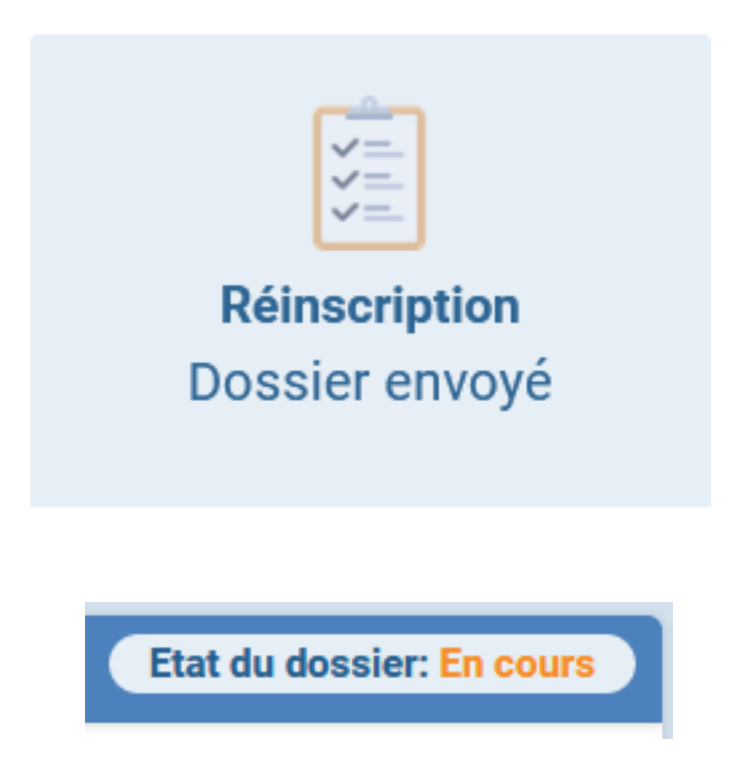

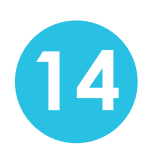

Si vous avez d'autres enfants, refaites à partir de l'étape 3 et envoyez le dossier de réinscription pour chacun de vos enfants.

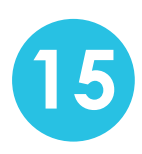

Pour tout **nouvel élève** (fratrie), une procédure d'inscription vous parviendra ultérieurement.

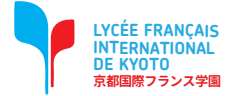